## Wall Link

Modified on: Mon, 28 Oct, 2019 at 12:14 PM

Links Rebar Configuration with selected wall layer. Choose which configuration should be used on each wall layer.

- 1. Create Rebar Configuration.
- 2. Select wall and click Wall Link.

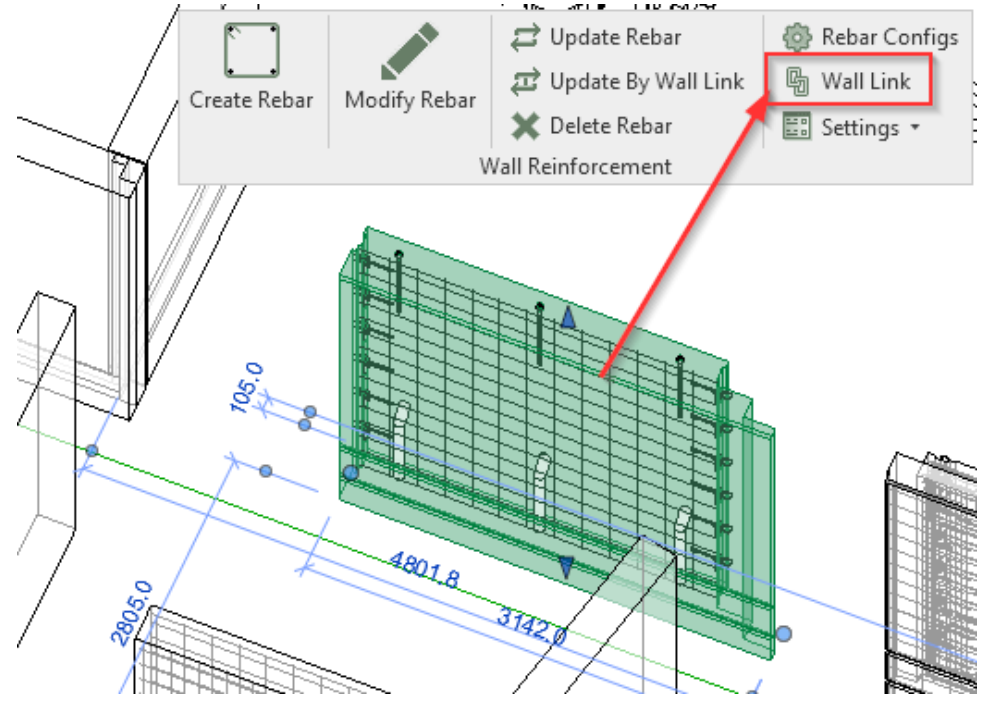

3. In the following dialog window assign configuration for each layer which should be reinforced.

| R Wall Link<br>Select wall type<br>available in the project<br>Basic Wall : Sandwich 430 | Fa<br>Ty<br>To | amily:<br>/pe:<br>otal thickness: | Basic Wall<br>Sandwich 430<br>429 |             | - □ ×<br>assign configuration which<br>should be used for each<br>wall layer |
|------------------------------------------------------------------------------------------|----------------|-----------------------------------|-----------------------------------|-------------|------------------------------------------------------------------------------|
| Basic Wall : Sandwich wall                                                               | La             | yers                              |                                   | EXTERIOR SI | DE                                                                           |
| Basic Wall : Sandwich wall visi i core sl.                                               |                | Function                          | Material                          | Thickness   | Reinforcement Configuration                                                  |
|                                                                                          | 0              | Finish2                           | C30/37 XD2                        | 80 mm       | External layer of sandwich 🗸 🗸                                               |
| Basic Wall : Solid wall 160                                                              | 1              | Insulation                        | Rigid insulation                  | 150 mm      | None 🗸                                                                       |
| Basic Wall : Solid wall 180                                                              | 2              | Structure                         | C30/37 XC1                        | 200 mm      | tik external ×                                                               |
| Basic Wall : Solid wall 200                                                              |                |                                   |                                   |             |                                                                              |
|                                                                                          |                |                                   |                                   |             | Cancel OK                                                                    |

Now you can use the Create Rebar command for this wall type which already has configurations assigned through the Wall Link.